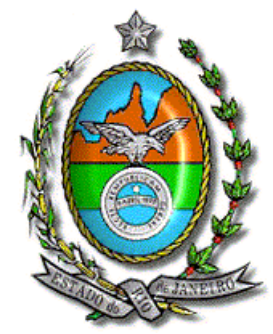

## Secretaria de Estado de Fazenda e Planejamento do Rio de Janeiro

## Manual de atualização do Declarador GIA-ICMS Versão 0.3.3.4

<u>Atenção</u> → Antes de iniciar a instalação, certifique-se que o programa não tenha sido instalado em outro PERFIL/CONTA de usuário do computador. A existência de mais de um programa gerador no equipamento <u>poderá causar a perda dos dados cadastrados e o mau funcionamento do programa</u>.

Para realizar a atualização do programa, siga os seguintes passos:

- 1. Efetue a cópia de segurança em pendrive ou local seguro.
- 2. Localize e execute o arquivo "GIAICMS\_Update\_0334.exe",
- 3. Siga as instruções nas telas abaixo:

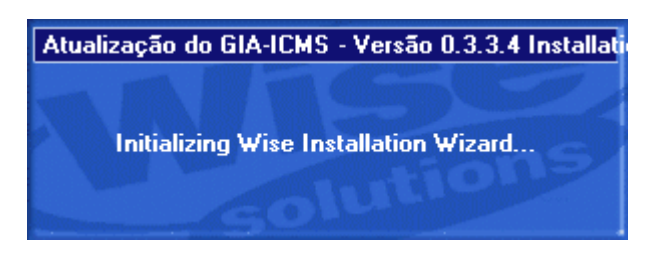

Clique no botão Atualizar para prosseguir;

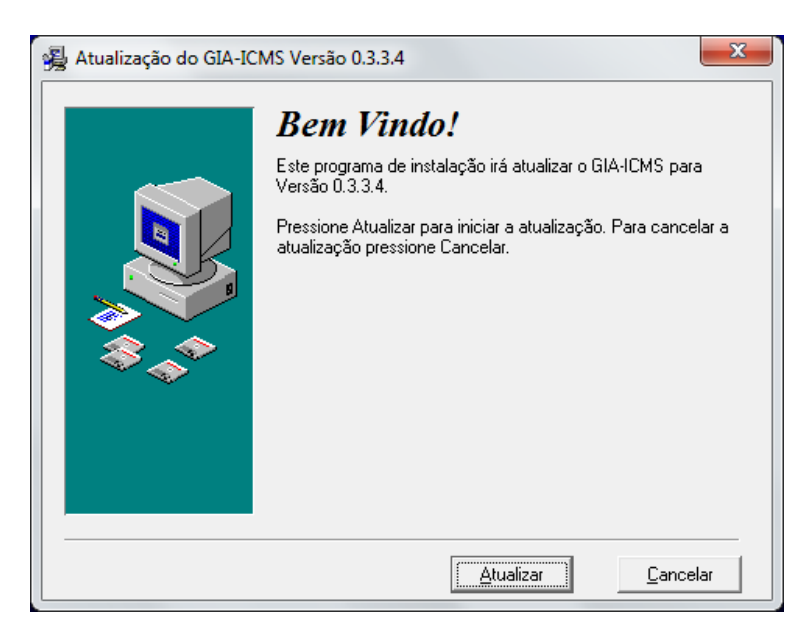

| 😼 Iniciar Instalação |                                                                                                    |
|----------------------|----------------------------------------------------------------------------------------------------|
|                      | Está agora pronto para instalar GIA-ICMS.<br>Pressione o botão Próximo para começar a instalação ou o<br>botão Retornar para introduzir novamente a informação sobre a<br>instalação. |
|                      | < <u>B</u> ack <u>Next</u> > Cancel                                                                                                    |

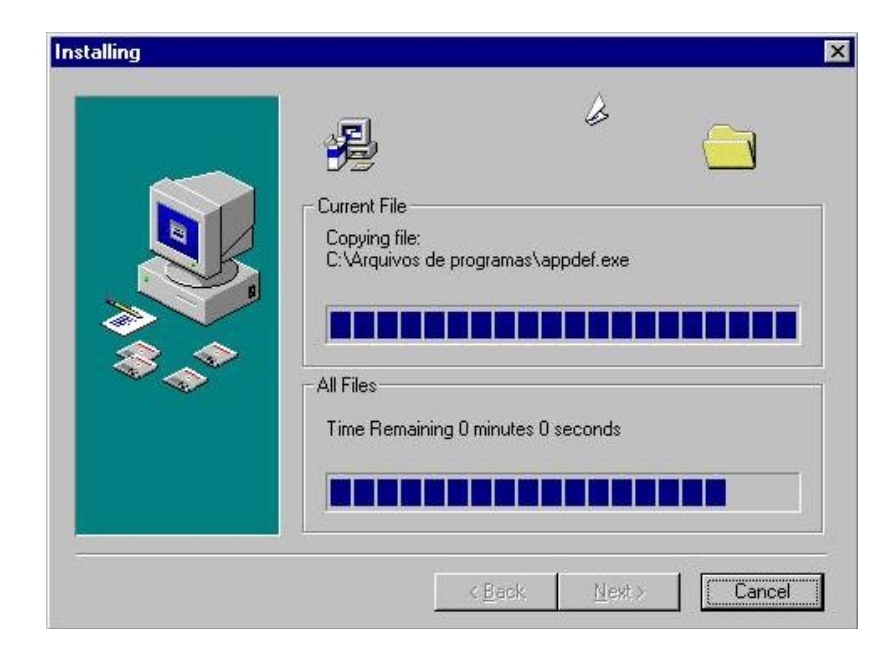

Atualização Completa; Clique no botão Fechar.

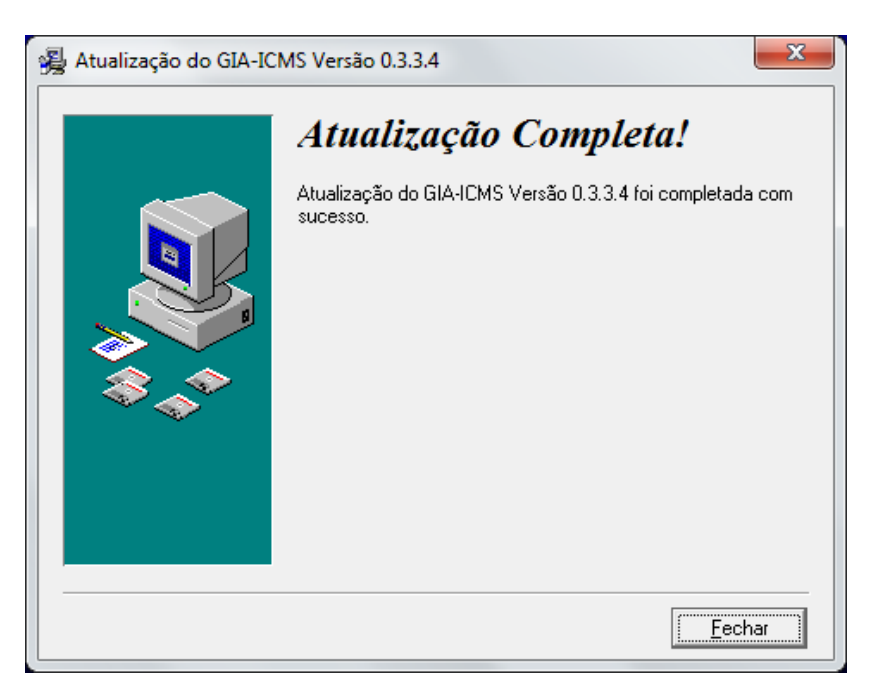

Na primeira vez que a versão atualizada do Declarador for executada serão exibidas as três mensagens em sequencia.

Confirme a conversão, clique Sim.

| Confirmaçã | šo                                                                                                    |
|------------|----------------------------------------------------------------------------------------------------|
| <b></b>    | A T E N Ç Ã O !!!<br>A versão dos dados atuais "0.3.3.3" é anterior à versão do sistema<br>"0.3.3.4".<br>Confirma a conversão dos dados para esta versão do sistema? |
|            | <u>S</u> im <u>N</u> ão                                                                                                    |

É informado que houve atualização de Ocorrências. Clique OK.

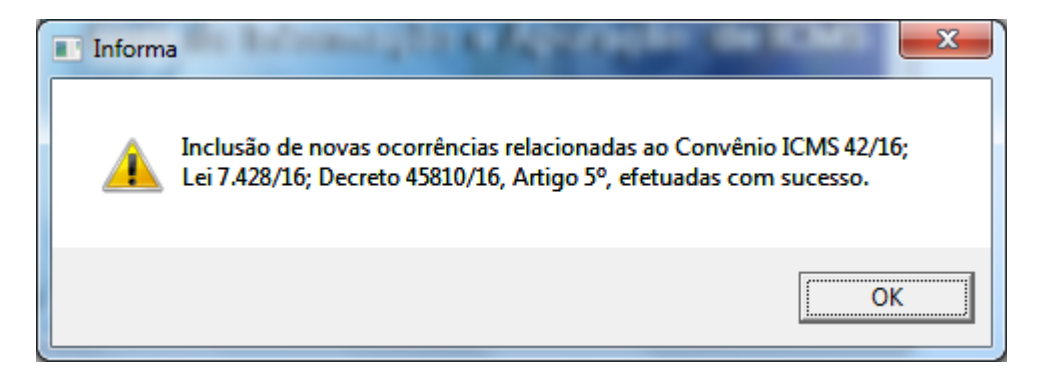

Mensagem de conclusão da atualização. Clique OK.

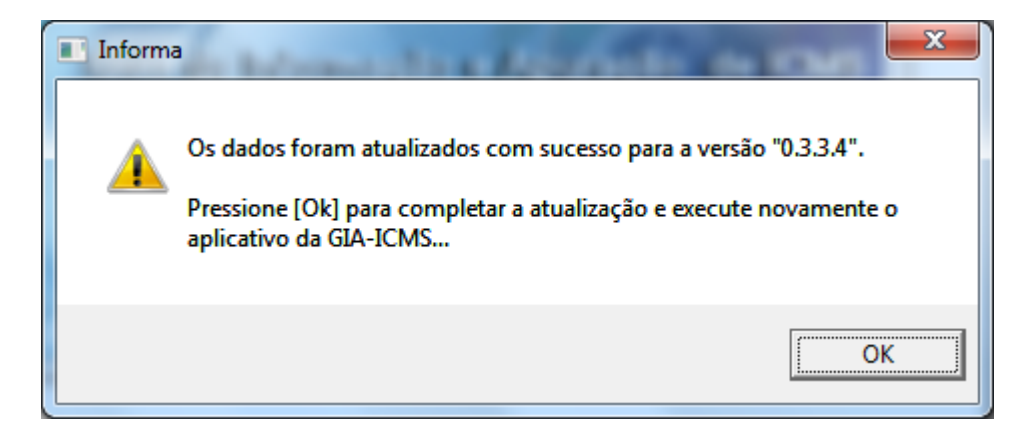